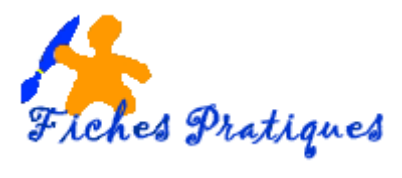

## Exercice - Créer un album photo classique

## Nous allons créer un album photo avec une présentation classique.

- Préparez 15 photos et lancez PowerPoint
- Ouvrez une nouvelle présentation et donnez-lui un nom : ex : album photo carnaval •
- Insérez une diapositive avec un titre
- Tapez le texte Album photo dans le titre et insérez votre première photo et encadrez-la •
- Insérez 6 nouvelles diapositives avec une disposition vide
- Choisissez un thème de présentation •
- Modifiez la couleur et la police de caractères

- Modifiez l'arrière plan de la 1<sup>ère</sup> diapositive Insérez deux photos sur la 2<sup>ème</sup> diapositive Insérez trois photos sur la 3<sup>ème</sup> diapositive et mettez-les côte à côte •
- Insérez deux photos sur la 4<sup>ème</sup> diapositive, l'une en portrait qui tient sur la moitié de la diapositive et l'autre . en paysage plus petite
- Insérez trois photos sur la 5<sup>ème</sup> diapositive et donnez-leur un cadre différent
- Insérez trois photos sur la 6<sup>ème</sup> diapositive, l'une en portrait qui tient sur la moitié de la diapositive et les deux autres l'une en dessous de l'autre sur l'autre moitié
- Insérez la dernière photo sur la diapositive, elle doit être de la même dimension que la diapositive
- Donnez une transition à votre présentation
- Enregistrez-la en diaporama

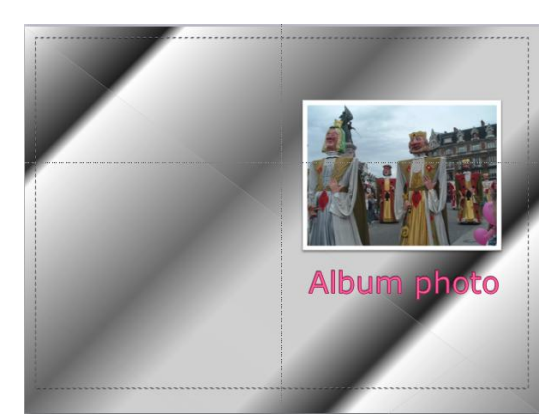

## Le résultat des deux premières diapositives

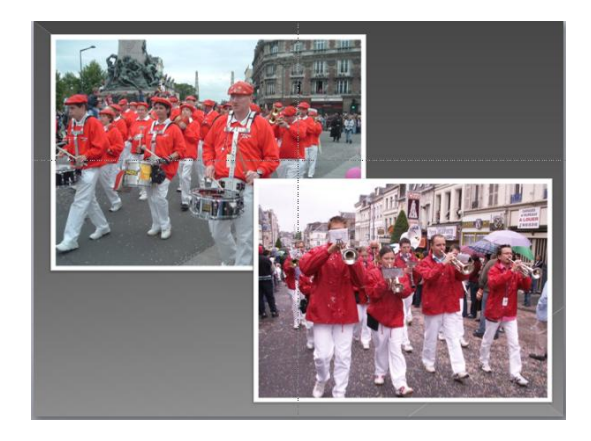